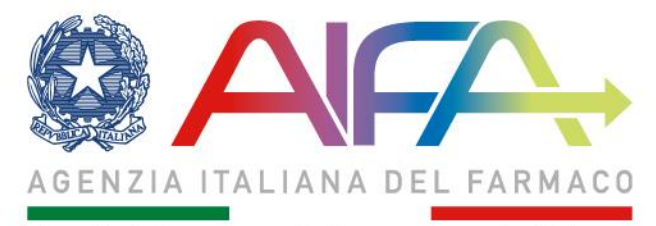

Tutela Ricerca e Sviluppo per la Salute

# Portale dei servizi Registrazione e richiesta profilo

Settore ICT Ufficio ITNS

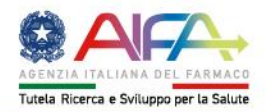

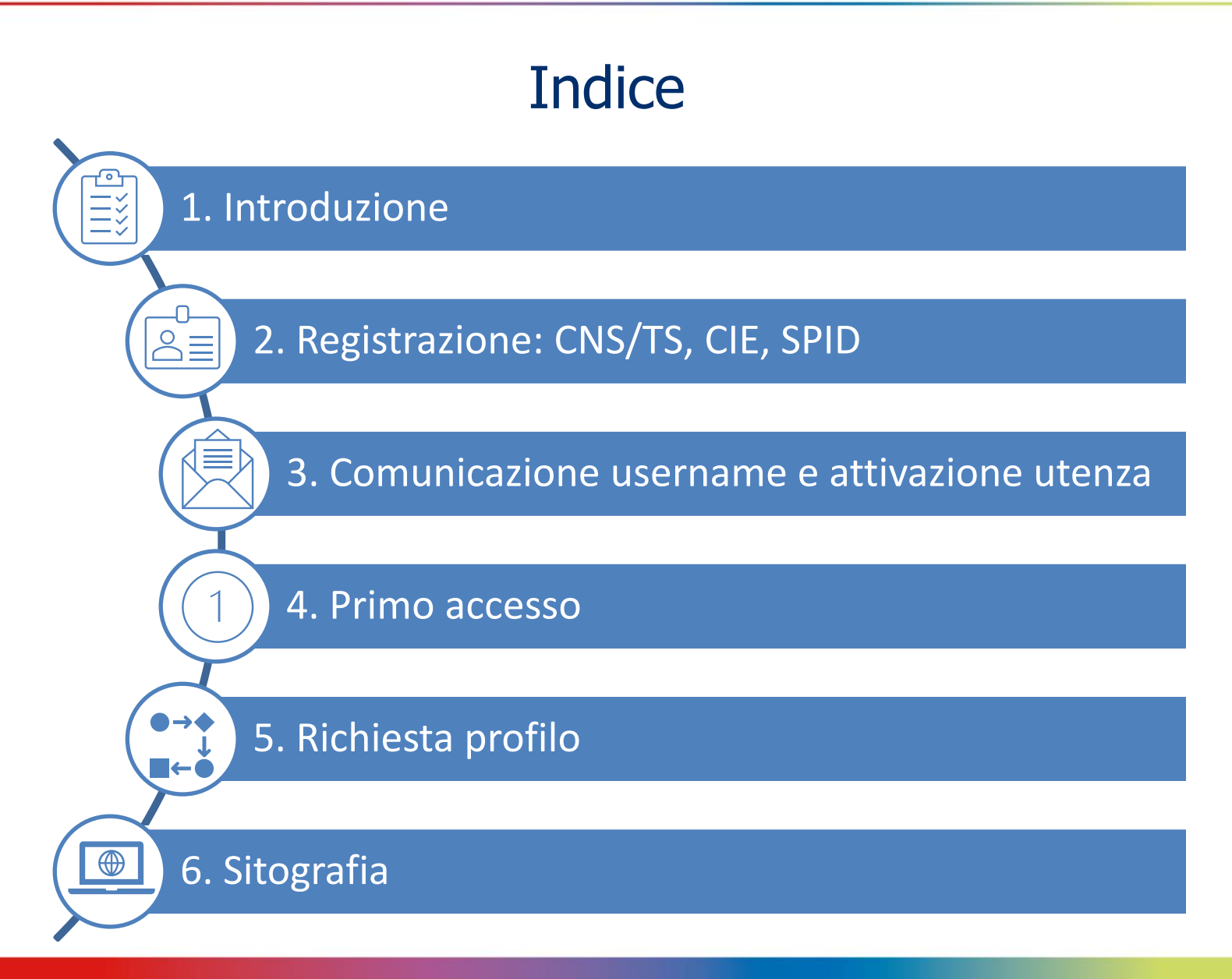

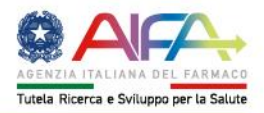

# 1. Introduzione (1/3)

- Presentazione del video
- o L'utente dei servizi online
  - Registrazione e profilazione
  - o Le varie modalità di accesso
- o Peculiarità dei singoli sistemi di autenticazione
- o Curiosità: L'accesso senza user e password

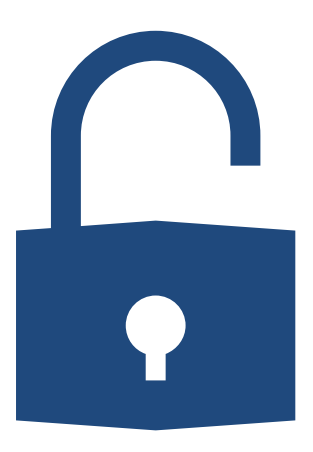

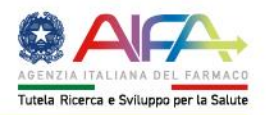

# 1. Introduzione (2/3)

L'utente appena registrato non è direttamente abilitato ad accedere alle applicazioni.

Per essere abilitato ad una applicazione è necessario accedere al servizio "Gestione profili per utenti già censiti".

### Procedura per nuovi Utenti

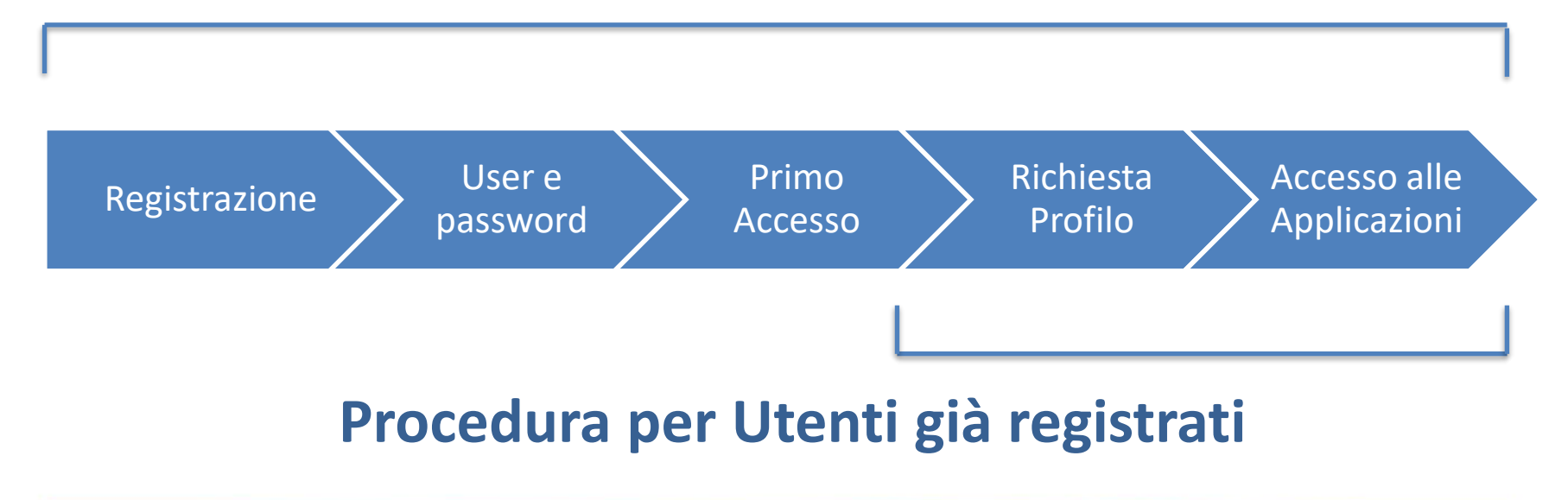

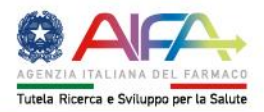

# 1. Introduzione (3/3)

| $\leftarrow$ $\rightarrow$ C $($ servizionline.aifa.gov.it                                                                                                    |                                                                                                    |                                                                                                    | ☆    | 1       | * | F   | : |
|----------------------------------------------------------------------------------------------------|----------------------------------------------------------------------------------------------------|----------------------------------------------------------------------------------------------------|------|---------|---|-----|---|
|                                                                                                    |                                                                                                    |                                                                                                    |      |         |   |     |   |
|                                                                                                    | Benvenuto nei Servizi Online o<br>EMERGENZA COVID-19 >                                                                                                    | dell'AIFA                                                                                                    |      |         |   |     |   |
| Accedi alla tua Dashboard                                                                                                    | Accedi al s                                                                                                    | singolo Servizio                                                                                                    |      |         |   |     |   |
| Entra con CNS/TS                                                                                                    | Accesso al Farmaco                                                                                                    | Qualità e Ispezioni                                                                                                    |      |         |   |     |   |
|                                                                                                    | Comunicazioni su farmaci carenti                                                                                                    | ► Fakeshare 🔒                                                                                                    |      |         |   |     |   |
| 🚯 Entra con CIE 📀                                                                                                    | <ul> <li>Portale Omeopatici (1)</li> </ul>                                                                                                    | Ricerca e sperimentazione clinica                                                                                                    |      |         |   |     |   |
|                                                                                                    | Portale Rinnovi AIC     Portale Variani di tina 1/11                                                                                                    | <ul> <li>Osservatorio sulla sperimentazione clinica - OsSC</li> </ul>                                                                                                    |      |         |   |     |   |
| Entra con elDAS                                                                                                    |                                                                                                    | Servizi Amministrativi                                                                                                    |      |         |   |     |   |
| Entra con SPID     Entra con utenza     Con SPID     Con SPID | Budget aziendali     Monitoraggio spesa farmaceutica      Procedimenti di Pay-back      Tracciabilità del farmaco - Titolari AIC     Informazione e Comunicazione                            | <ul> <li>Area Riservata (*)</li> <li>Autorizzazione Convegni e Congressi - ACC (*)</li> <li>Autorizzazione utenze aziendali - AUA e Approvatori<br/>Regionali</li> <li>Gestione profili per utenti già censiti</li> <li>Pagamenti On Line - POL (*)</li> </ul> |      |         |   |     |   |
|                                                                                                    | <ul> <li>Banca Dati Farmaci (a)</li> </ul>                                                                                                    | Sicurezza dei Farmaci                                                                                                    |      |         |   |     |   |
|                                                                                                    | <ul> <li>Farmaciline (a)</li> <li>Informazione Medico Scientifica - IMS</li> <li>Sistema di reportistica - SAS (a)</li> <li>Prezzi e Rimborso</li> <li>Medicinali equivalenti (a)</li> </ul> | <ul> <li>Avvisi di sicurezza </li> <li>Farmaco Vigilanza </li> <li>1</li> <li>Reazioni Avverse dei Medicinali </li> <li>1</li> <li>Ritiri e divieti di utilizzo </li> <li>Segnala online una sospetta reazione avversa </li> </ul>                             |      |         |   |     |   |
| Heln Desk - Da lunerti al venerriti dalla 900 alla 1800 - @ baladockaa                                                                                                    | Negoziazione prezzi e rimborso                                                                                                    |                                                                                                    | Soon | ici sus | 4 | You |   |

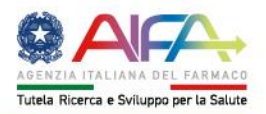

# 2.1 Registrazione: CNS/TS

• Cosa sono le CNS/TS?

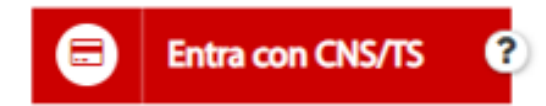

- Come attivare la propria Tessera Sanitaria, è semplice e gratuito! https://sistemats1.sanita.finanze.it/portale/modalita-di-accesso-con-ts\_cns
- Cosa serve:
  - una carta abilitata
  - lettore di smart card
  - driver della CNS forniti insieme alla carta da parte dell'emittente o della TS
  - PIN personale

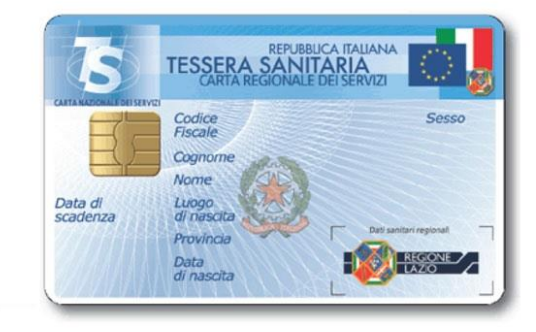

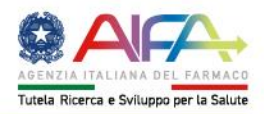

### 2.2 Registrazione: CIE (Carta d'Identità Elettronica)

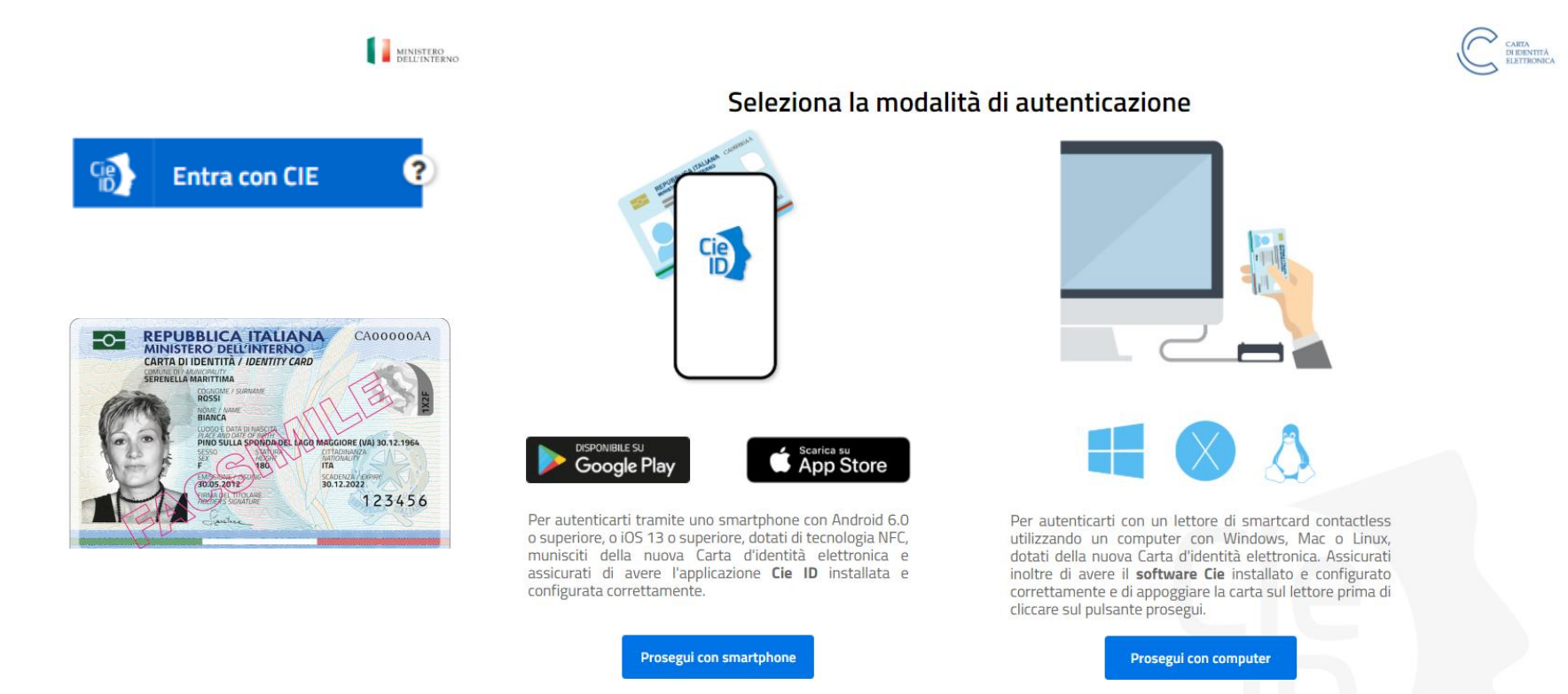

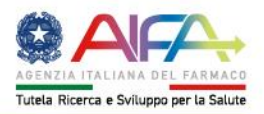

# 2.3 Registrazione: SPID

• Cosa è SPID?

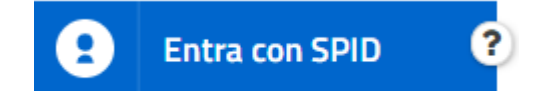

- Dove richiederlo?  $\rightarrow$  <u>www.spid.gov.it</u>
- Vantaggi
- Cosa serve:
  - Un'utenza spid attiva
  - Uno smartphone

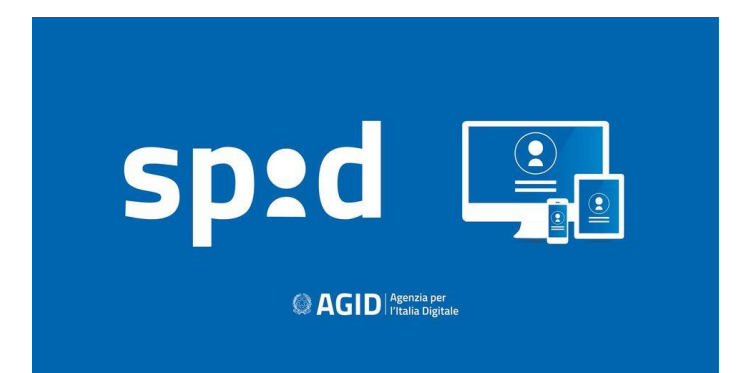

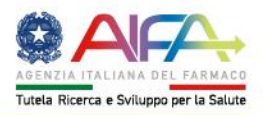

## 3. Comunicazione username e attivazione utenza

#### PER CHI SI REGISTRA CON CNS/TS, CIE, SPID

la username è il proprio codice fiscale e l'utenza è immediatamente attiva.

#### SOLO PER CHI SI REGISTRA CON USERNAME E PASSWORD

Terminata la registrazione, l'utente riceve all'indirizzo email inserito in fase di registrazione un messaggio dal mittente no-reply.helpdesk@aifa.gov.it contenente il nome utente assegnato e il link al quale accedere per terminare il processo di registrazione e attivare tale nome utente.

Nei casi in cui il messaggio non fosse presente nella Posta in Arrivo, prima di rivolgersi all'help desk di AIFA, è consigliabile verificare se tale messaggio sia presente nelle cartelle destinate all'email Spam o alla Posta Indesiderata.

Selezionato il link per l'attivazione del nome utente, il sistema invia un'ulteriore email contenente la password provvisoria proveniente dal mittente no-reply.helpdesk@aifa.gov.it.

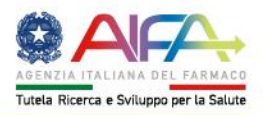

## 4. Primo accesso

Al primo accesso con credenziali l'utente viene automaticamente reindirizzato alla procedura di cambio password.

Eseguito il cambio della password di primo accesso o comunque al primo accesso con SPID/CNS/TS, l'utente può accedere alla pagina iniziale dei Servizi Online di AIFA avendo a disposizione alcune funzioni (Modifica password, Modifica dati personali, Gestione profilo).

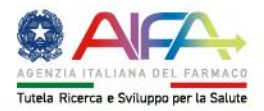

## 5. Richiesta profilo

|                              |                                                                 |                            | <b>.</b> | Cestione Profilo | Manuale Utente |
|------------------------------|-----------------------------------------------------------------|----------------------------|----------|------------------|----------------|
| Dashboard / Gestione Profilo |                                                                 |                            |          |                  |                |
|                              | Applicazioni: Carenze di medicinali<br>Richiedi<br>Abilitazioni | Visualizza<br>Abilitazioni |          |                  |                |
|                              | Richies                                                         | ta Abilitazione            |          |                  |                |
|                              |                                                                 | Profili                    |          |                  |                |
|                              | Tipologia Utente                                                | Azienda<br>Farmaceutica    | -        |                  |                |
|                              | Org                                                             | anizzazioni                |          |                  |                |
| Azienda<br>Farmaceutica      |                                                                 |                            |          |                  |                |
|                              | Informaz                                                        | zioni Aggiuntive           |          |                  |                |
|                              | - A                                                             | Aggiungi                   |          |                  |                |

L'approvazione delle richieste di accesso viene notificata all'utente tramite mail.

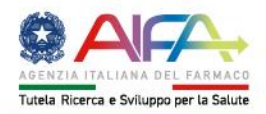

# 6. Sitografia

https://servizionline.aifa.gov.it/

https://sistemats1.sanita.finanze.it/portale/modalita-di-accesso-con-ts\_cns

https://www.aifa.gov.it/-/accesso-ai-sistemi-informatici-di-aifa-27-06-2013-

https://www.cartaidentita.interno.gov.it/

https://www.spid.gov.it/

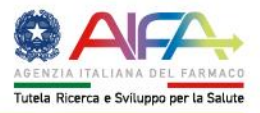

### Grazie per l'attenzione.

#### www.aifa.gov.it

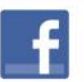

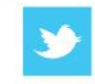

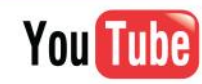